## Two-Factor Authentication Is Always on for MyChart

To help ensure your MyChart account remains secure, you must now verify your identity using two-factor authentication when logging in to your MyChart account on new or unsaved devices.

To login, go to MyChart at GBMC App on Mobile device or MyChart - Login Page.

## MyChart Mobile

| MyChart - Epic 🖉 Edit organizations 🗄 |                                                                                                    |   |  |  |
|---------------------------------------|----------------------------------------------------------------------------------------------------|---|--|--|
| ſ                                     | GBMC                                                                                                    |   |  |  |
|                                       | Username Forgot Username?                                                                                                    |   |  |  |
|                                       | Password Forgot Password?                                                                                                    |   |  |  |
|                                       | Remember Username                                                                                                    |   |  |  |
|                                       | Log in                                                                                                    | Ŀ |  |  |
|                                       | Or log in with other methods                                                                                                    |   |  |  |
|                                       | ? Control Control C |   |  |  |

## MyChart Web

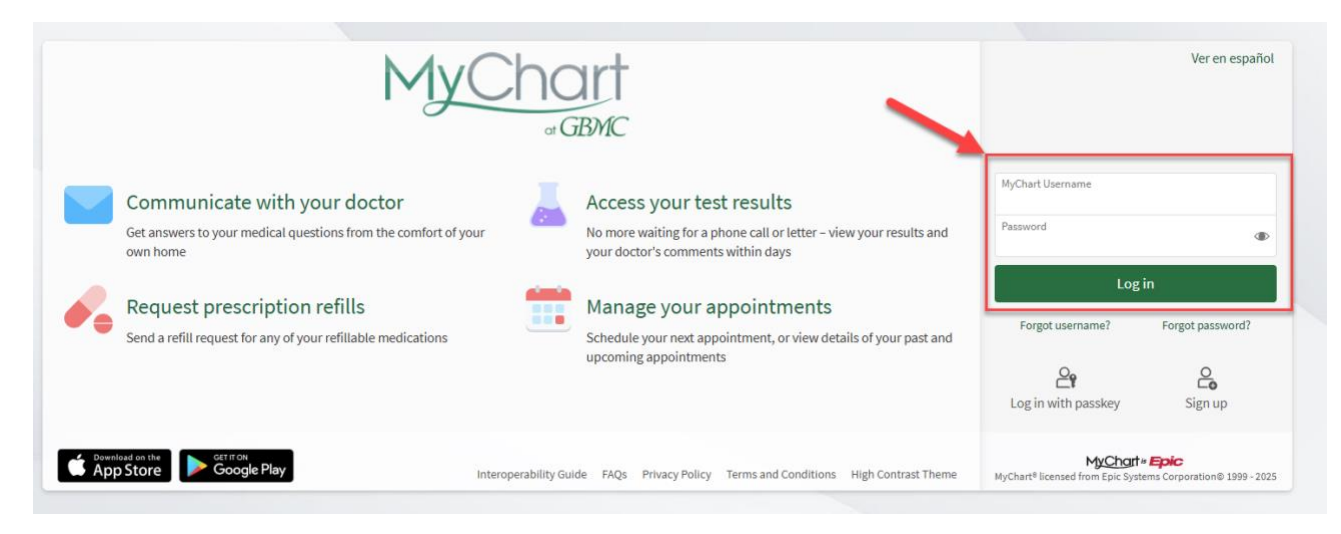

Once you enter "Username" and "Password", click on Log in.

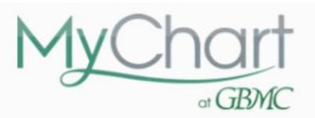

## Set Up Two-Step Verification

Two-step verification allows us to keep your account secure even if somebody knows your password. After turning on this security feature, when you log in from a new device we will ask you for an additional verification code. This will help make sure only you have access to your account.

|                              |                    | 770 | *** |  |  |
|------------------------------|--------------------|-----|-----|--|--|
| Set up two-step verification | Cancel and log out |     |     |  |  |

After you Log In with a new device and you will need to Set up two-step verification.

|                                                     | MyChart<br>GBMC                                                                                                    |
|-----------------------------------------------------|----------------------------------------------------------------------------------------------------|
| Verify Your Identity                                |                                                                                                    |
| *Indicates a required field.                        |                                                                                                    |
| Two-step verification uses the conta<br>up to date. | ct information we have on file to verify your identity. Before we begin, please make sure the information below is |
| Your email                                          |                                                                                                    |
| Your mobile phone                                   |                                                                                                    |
|                                                     |                                                                                                    |
| Continue Back                                       |                                                                                                    |

Enter **Your email** and **your mobile phone** where you would like to receive the security code, then click "**Continue**"

|                                                                 | MyChart                                                                                                    |
|-----------------------------------------------------------------|----------------------------------------------------------------------------------------------------|
|                                                                 | at GBMC                                                                                                    |
| Verify Your Identity                                            |                                                                                                    |
| It is our goal to make sure your hea<br>identity.<br>Learn more | Ith information is safe and secure. You will now be required to enter a one-time use security code to verify your |
|                                                                 | ℚ Text to my phone                                                                                                |
|                                                                 | ⊠ Send to my email                                                                                                |
| Back                                                            |                                                                                                    |

To receive a one-time security code, you can click on preferred selection - Text or Email.

|                                                                | MyChart<br>or GBMC                 |
|----------------------------------------------------------------|------------------------------------|
| Verify Your Identity                                           |                                    |
| * Indicates a required field.<br>We've sent a security code to |                                    |
| Learn more                                                     | Enter your code below to continue. |
|                                                                | *Enter Code                        |
|                                                                | Trust this device                  |
|                                                                | /> Verify                          |
|                                                                | Didn't receive the code?           |
|                                                                | Resend code                        |
| Back                                                           |                                    |

Once you receive the Security code on your preferred selection, **Enter Code** in the box and Click "**Verify**" to Verify your Identity.

- 1. You can select "**Trust this device**" to save the device for 1 year.
- 2. If you didn't receive the code? Click **Resend code**.

Once the two-step verification set up is complete, you will be logged into **MyChart at GBMC**.